Exercise 3: Compiling on the Command Line

Linux provides tools to compile C, C++, and many other languages. For this exercise, create and open up a file with vim or gedit, for instance, if you're using C, vim my\_file.c or gedit my\_file.c & Or if you're using C++ you'd enter, gedit my file.cpp & Write out a Hello World program in C or C++. For instance in C you'd write, #include <stdio.h> int main(){ printf("Hello world!\n"); } or in C++ you'd write, #include <iostream> int main(){ std::cout << "Hello world!" << std::endl;</pre> }

Save the file and exit the text editor. To do this in gedit click the Save button and exit. In vim hit the escape button, then type ":wq" (which stands for **w**rite **q**uit). Now, at the command line, if you wrote your program in C, type,

gcc my\_file.c Or if you wrote your program in C++, type, g++ my\_file.cpp The compiler will output a binary file named a.out. To run it, type in ./a.out You should see "Hello world!" as output! Congratulations!

## I/O Redirection

I/O redirection is useful for testing your program's output against a test case.

1) ./a.out > output1

```
2) cat output1
What did > do?
3) ./a.out >> output1
4) cat output1
What did >> do?
Change your file to take an input of two numbers and output the sum,
For instance in C you'd write,
       #include <stdio.h>
       int main(){
              int num1,num2;
              scanf("%d",&num1);
              scanf("%d",&num2);
              printf("%d\n",num1+num2);
       }
or in C++ you'd write,
       #include <iostream>
       using namespace std;
       int main(){
              int num1,num2;
              cin >> num1;
              cin >> num2;
              cout << num1+num2 << endl;
       }
5) gedit input1
6) Put this into the file:
1
2
7) Save the file
After you compile your program,
5) ./a.out < input1 > output1
6) cat output1
What does it show you?
```